### 大葉大學新生入學英語 能力分級前測 操作說明

大葉大學國際語言中心 製作 2019.05.07更新

前言

本次新生入學英語能力分級前測以網路平台施測,施測結果將做為校定必 修英語課程分級之依據,請同學以受測者本身現有的英語實力作答,勿使 用任何形式之英文字典或翻譯工具,以免作答成績之信度、效度失真。

■網路測驗必備及應避免之事物:

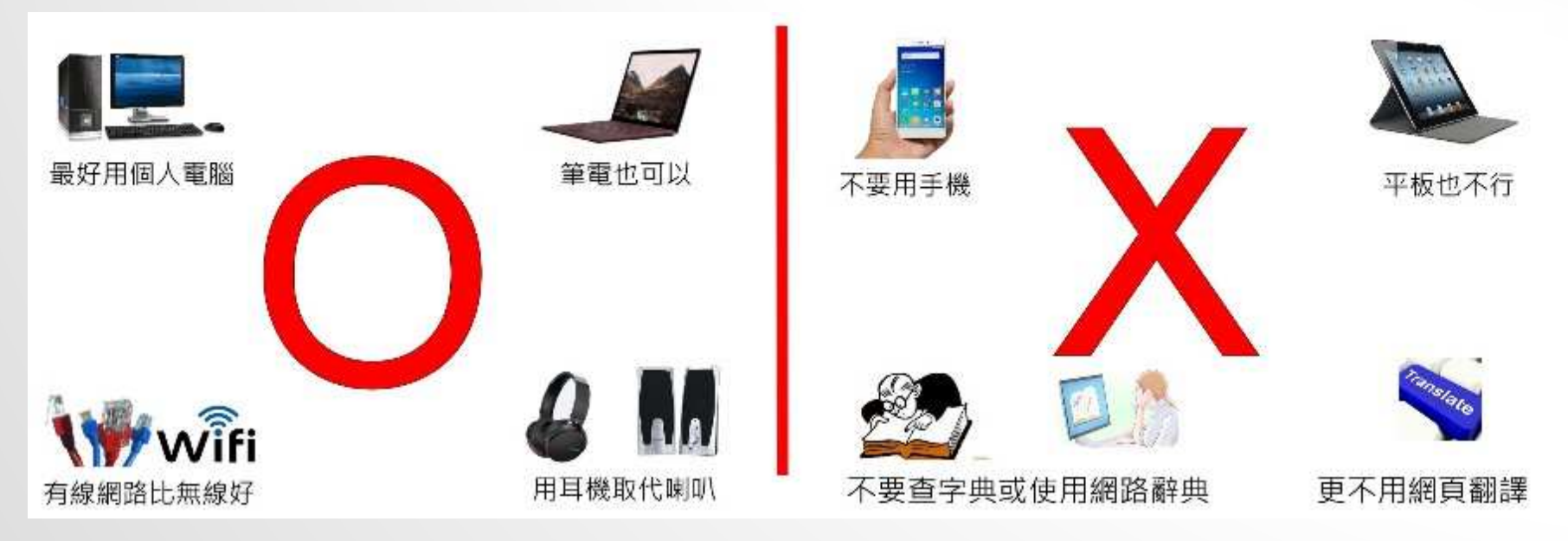

#### 測驗須知

- 施測對象:所有需修習大一校定必修英語課程的大學部、四技部和進修 部新生。(如果無需修習,已抵免或免修所有必修英語課程的新生可以 不用做。)
- ■本次新生入學英語能力分級前測聽力播放以一次為限。施測前請檢查 電腦、網路、聲音輸出是否正常。
- 如遇不可抗力因素(伺服器端大規模停電或無預警網路中斷等),由國際語言中心網站公告重新施測之訊息。

■ **測驗帳號為您的學號,密碼為預設為您的身份證號碼後8碼** (與選課預設密碼相同) (非本國籍學生密碼為出生年月日共8碼,如2000年1月1日,則為 2000101)

#### STEP1網址列輸入 http://amcelearn.dyu.edu.tw/

#### 登入帳號密碼後點擊「login」

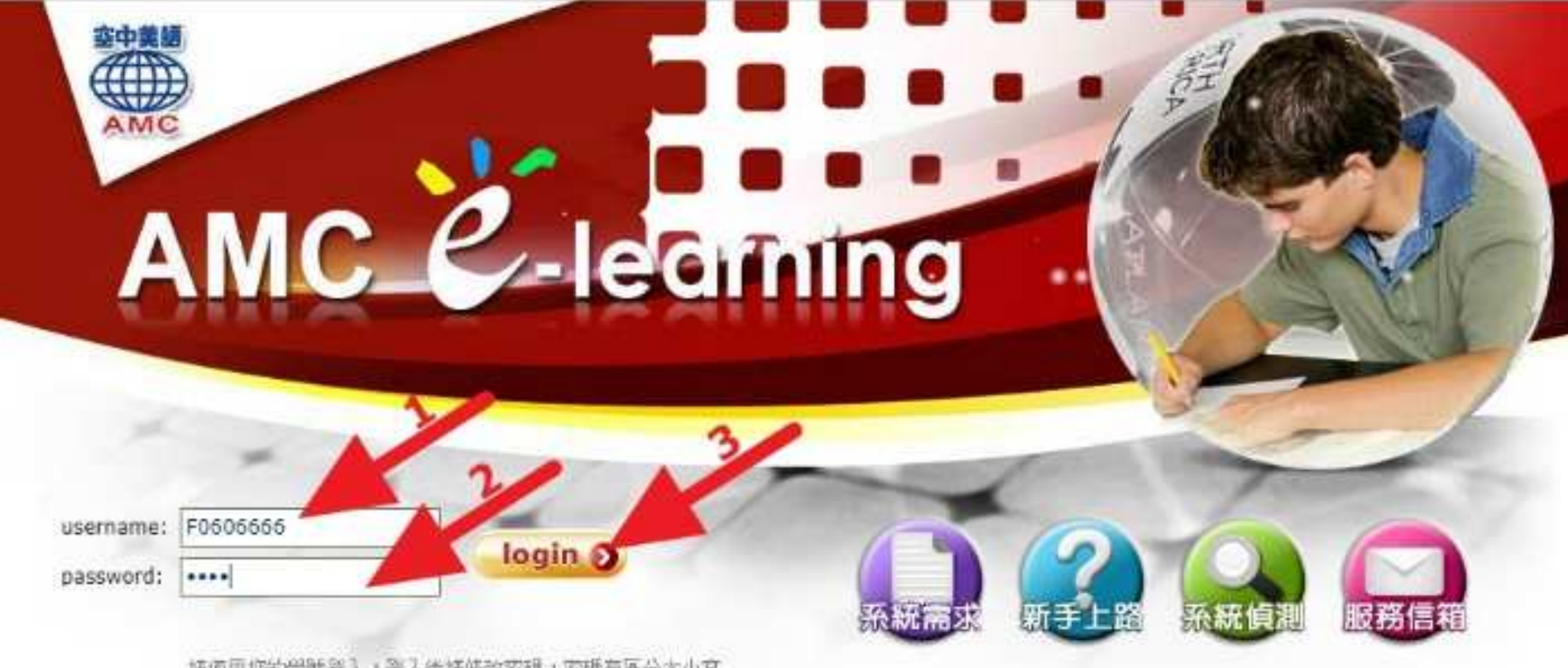

话使用您的學紙發入。等入後諸條改容領,忘碼有區分大小寫

#### STEP 2 點選「學生專區」→「我的考場」

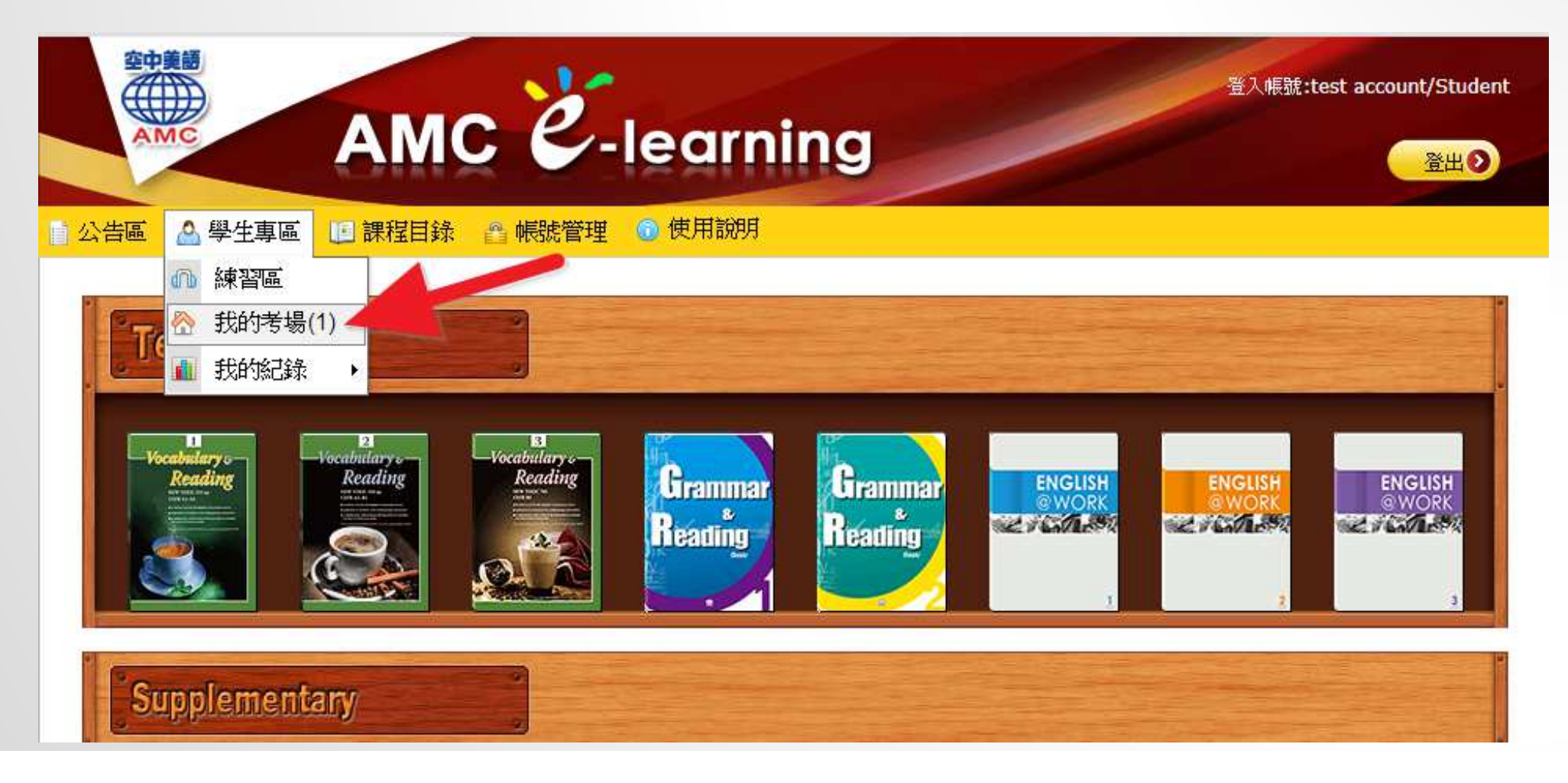

#### STEP 3 點擊測試音效

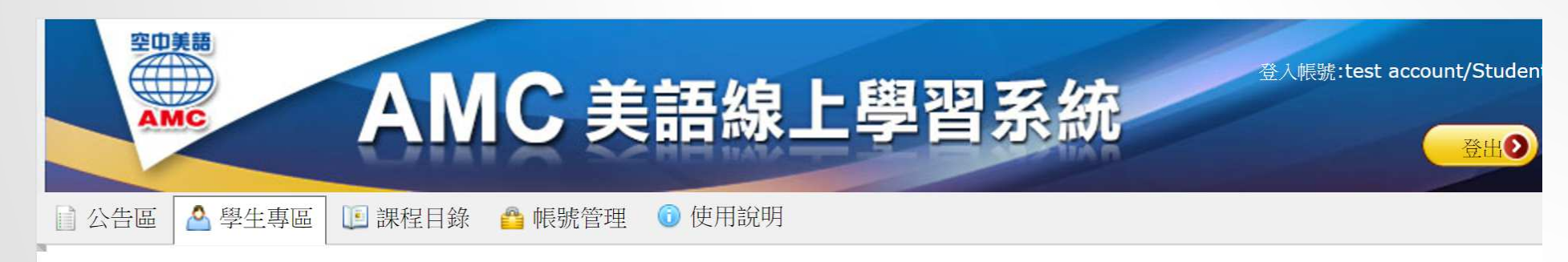

| 找的亏场                                                                         |          |                  |                  |      |         | ⊜ 尚未 | 開放 🍃 考試進行 |
|------------------------------------------------------------------------------|----------|------------------|------------------|------|---------|------|-----------|
| 考場名稱                                                                         | 應考班級     | 開始時間             | 結束時間             | 考試備註 | 建立者     | 狀態   | 考試        |
| 108學年度英語課程分級前測                                                               | 新生入學英語前測 | 2017/08/01 00:00 | 2017/09/07 00:00 |      | 林高山     | ۵ 🎝  | 考試        |
| 100字中反央 品味 在 7 級 前 測<br>《 需要 交卷 才 算 完 成 測 驗<br>《 考 試 進 行 中 勿 開 啟 其 他 測 驗 , 以 | 免造成考试证明  |                  | 2017/03/07 00:00 |      | 1/10111 |      | 考試        |
| 在開始測驗之前請點我測試音交                                                               | Ż        |                  |                  |      |         |      |           |
| ·提示:測驗中按"Enter"鍵可進行                                                          | 「下一題     |                  |                  |      |         |      |           |

## STEP 3-2 如彈出視窗未播放聲音,點選彈跳視窗右上方的FLASH圖示。

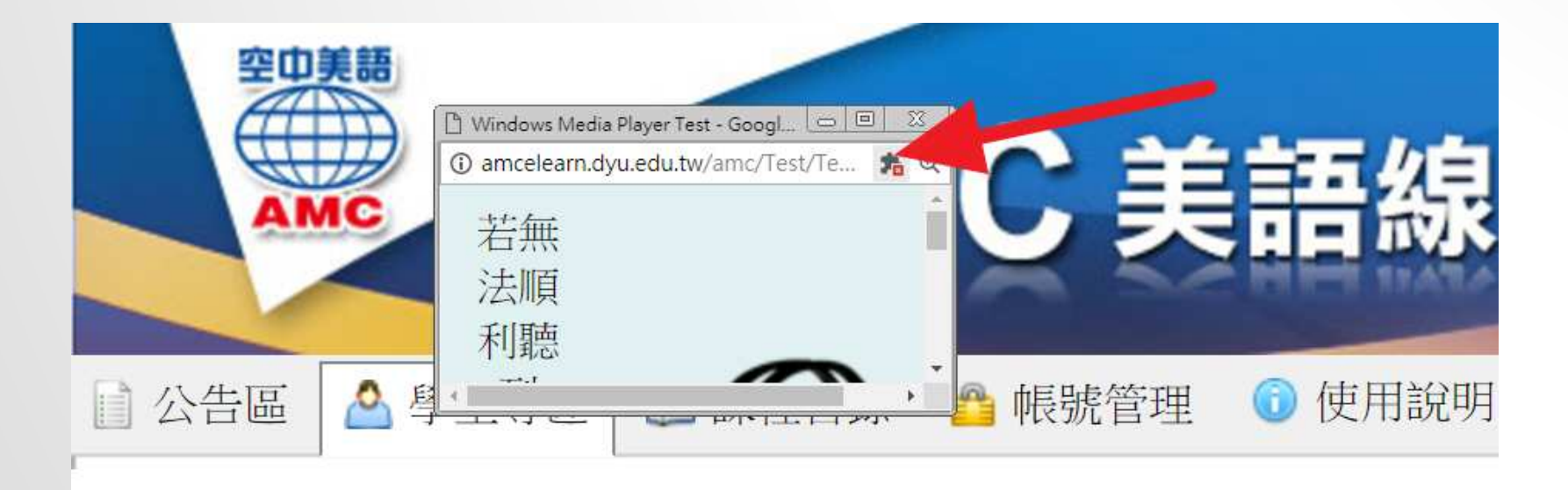

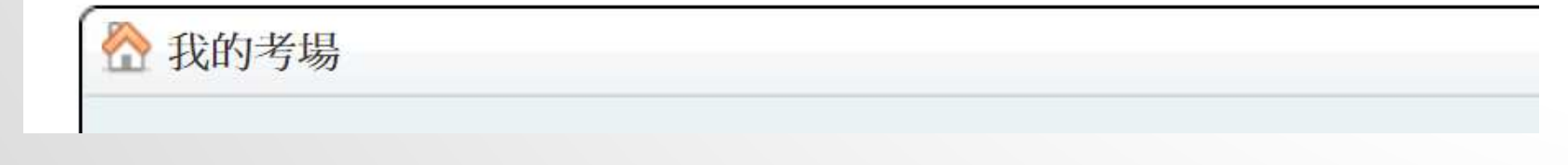

## STEP 3-3 點擊「執行所有外掛程式(僅限這次),點擊「完成」後應可聽到聲音。

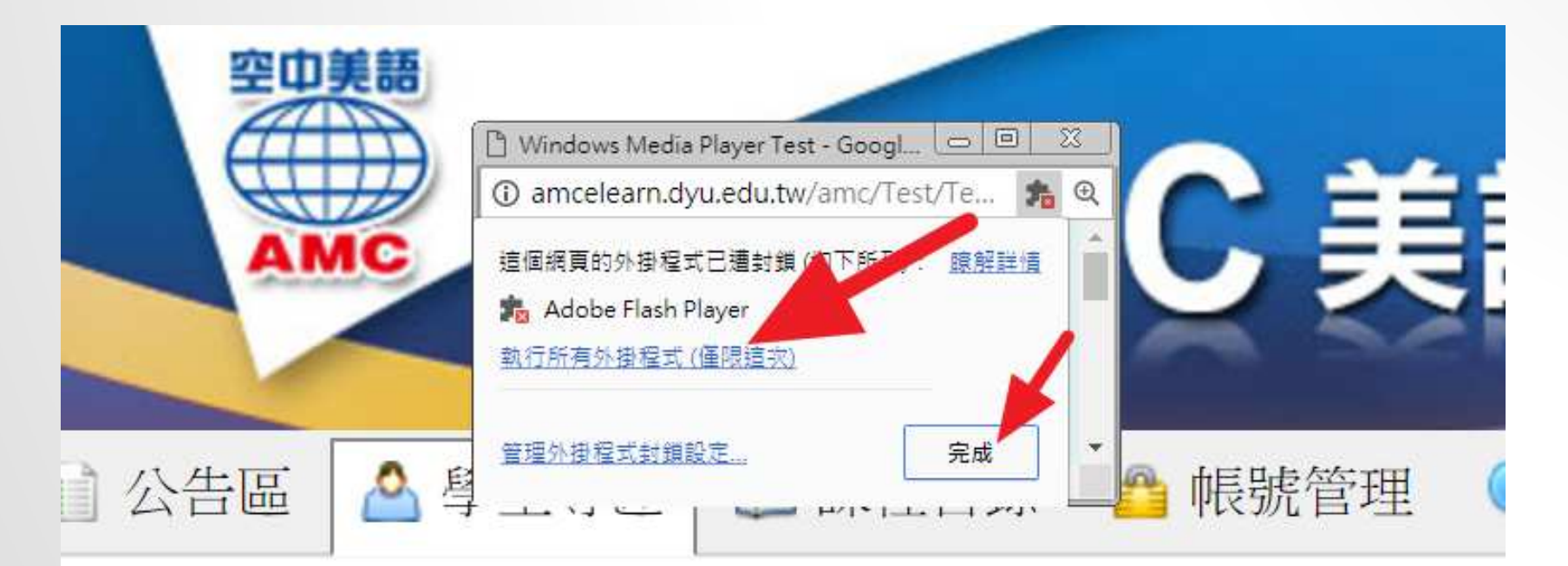

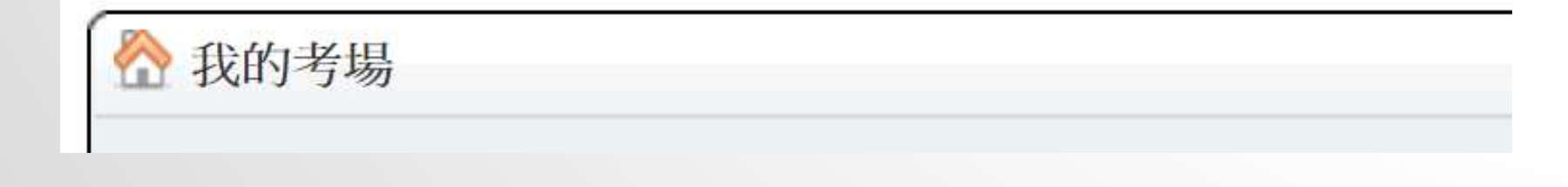

#### STEP4 點擊「考試」即可開始進行測驗

| <ul> <li>第四美語</li> <li>AMC</li> <li>AMC<th><b>MC</b> ま<br/>目錄 <sup>6</sup> 帳號管理</th><th><b>美語線上</b></th><th>學習系</th><th>統</th><th></th><th>登入帳號</th><th>:test account/Student<br/>登出<b>》</b></th></li></ul> | <b>MC</b> ま<br>目錄 <sup>6</sup> 帳號管理 | <b>美語線上</b>      | 學習系              | 統    |     | 登入帳號 | :test account/Student<br>登出 <b>》</b> |
|----------------------------------------------------------------------------------------------------|-------------------------------------|------------------|------------------|------|-----|------|--------------------------------------|
| 我的考場                                                                                                    |                                     |                  |                  |      |     | 🤤 尚未 | 開放 🍃 考試進行中                           |
| 考場名稱                                                                                                    | 應考班級                                | 開始時間             | 結束時間             | 考試備註 | 建立者 | 狀態   | 考試                                   |
| 108學年度英語課程分級前測                                                                                                    | 新生入學英語前測                            | 2017/08/01 00:00 | 2017/09/07 00:00 |      | 林高山 | 🍃 🛈  | 考試                                   |
| <ul> <li>※需要交卷才算完成測驗</li> <li>※考試進行中勿開啟其他測驗, ↓</li> <li>※在開始測驗之前請點我測試音</li> <li>※本頁面每隔60秒更新</li> <li>※提示:測驗中按"Enter"鍵可進行</li> </ul>                                                                                                    | 人免造成考試無法順利該<br>改<br>亍下一題            | 進行               |                  |      |     |      |                                      |

#### STEP 5 先進行「聽力測驗」完成後再進行 「閱讀測驗」

| 8名稱:CSEPT Pr | actice Test(大學校院英語能力) | ∥驗 模擬試題):1 |            |         |
|--------------|-----------------------|------------|------------|---------|
| 題型           | 測驗內容                  | 題數         | 配分         | 測驗時間    |
| 腰力           | 對話聽解                  | 15題        | -          | 腰刀:20分鐘 |
| 聽力           | 短文聽解                  | 10題        | 0          | 閱讀:55分鐘 |
| 閱讀           | 單句填空                  | 25題        | *          | 總分:240  |
| 閱讀           | 短文填空                  | 10題        | 2<br>8 8 1 |         |
| 閱讀           | 閱讀理解                  | 25題        |            |         |

#### STEP6「聽力測驗」自動播音最多聽一次), 點選答案後點「下一題」進行下一題

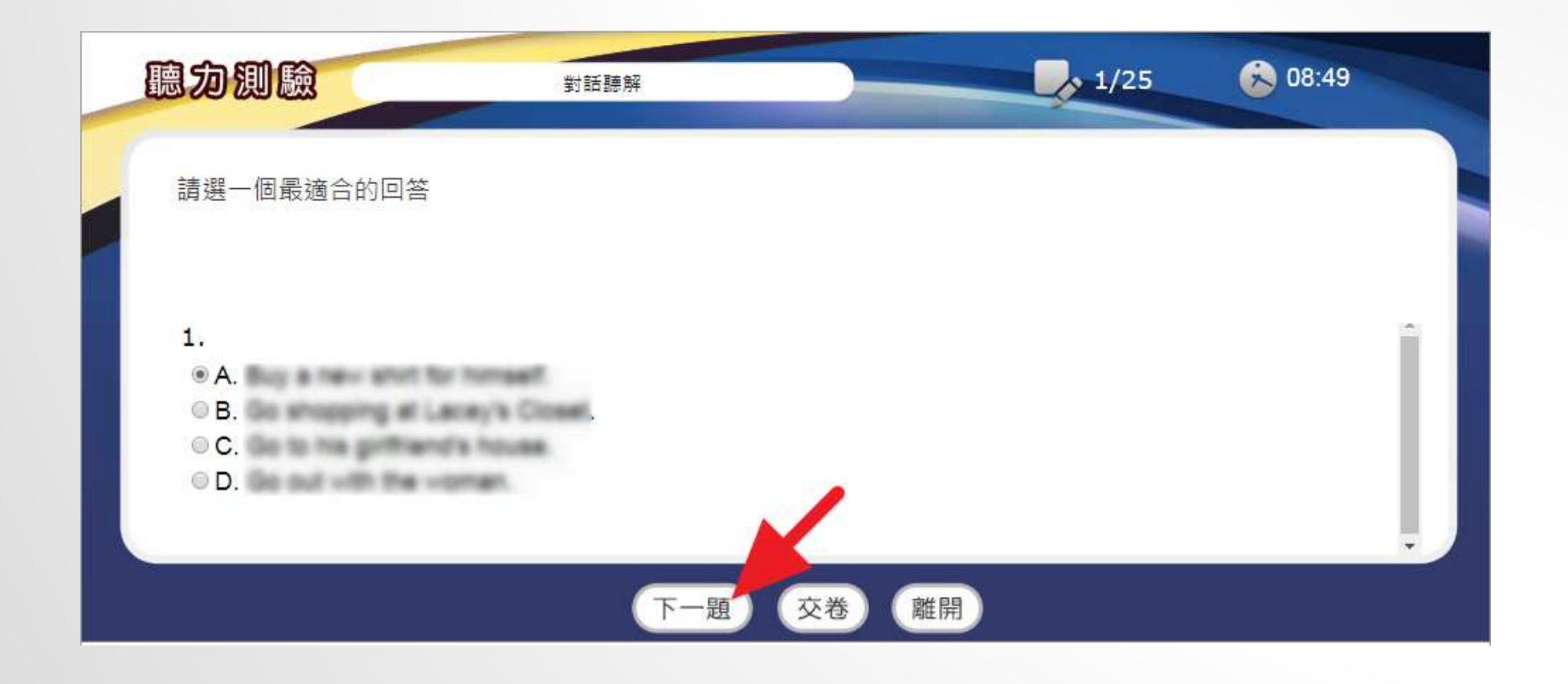

#### STEP 7 沒有「下一題」的按鍵時,表示已是 聽力測驗最後一題,作答完成後點「交卷」 再點擊「確定」

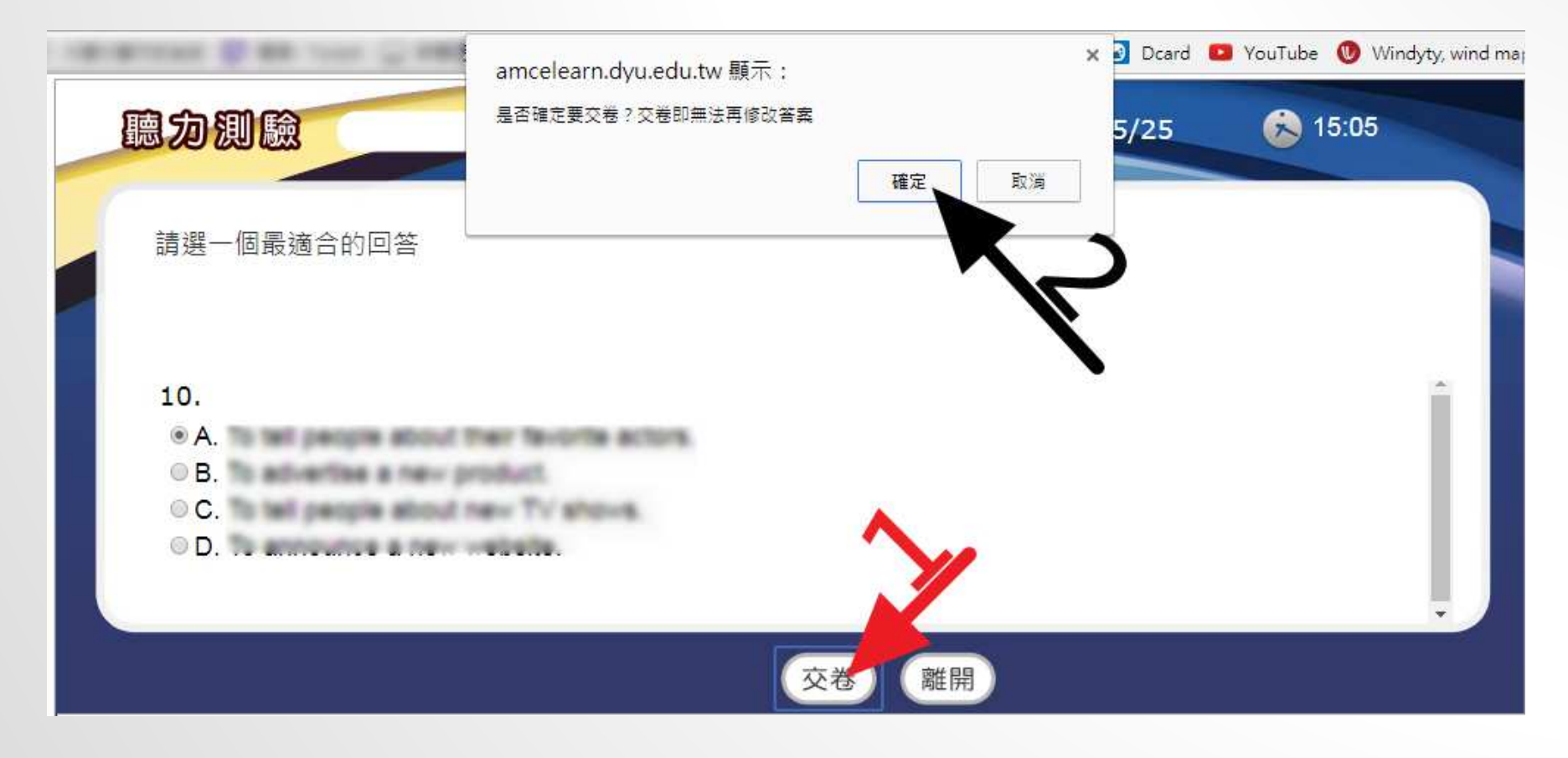

# STEP 8 系統顯示您已完成聽力測驗, 您答對的題數和得到的分數以及完成測驗花的時間, 點選「離開」

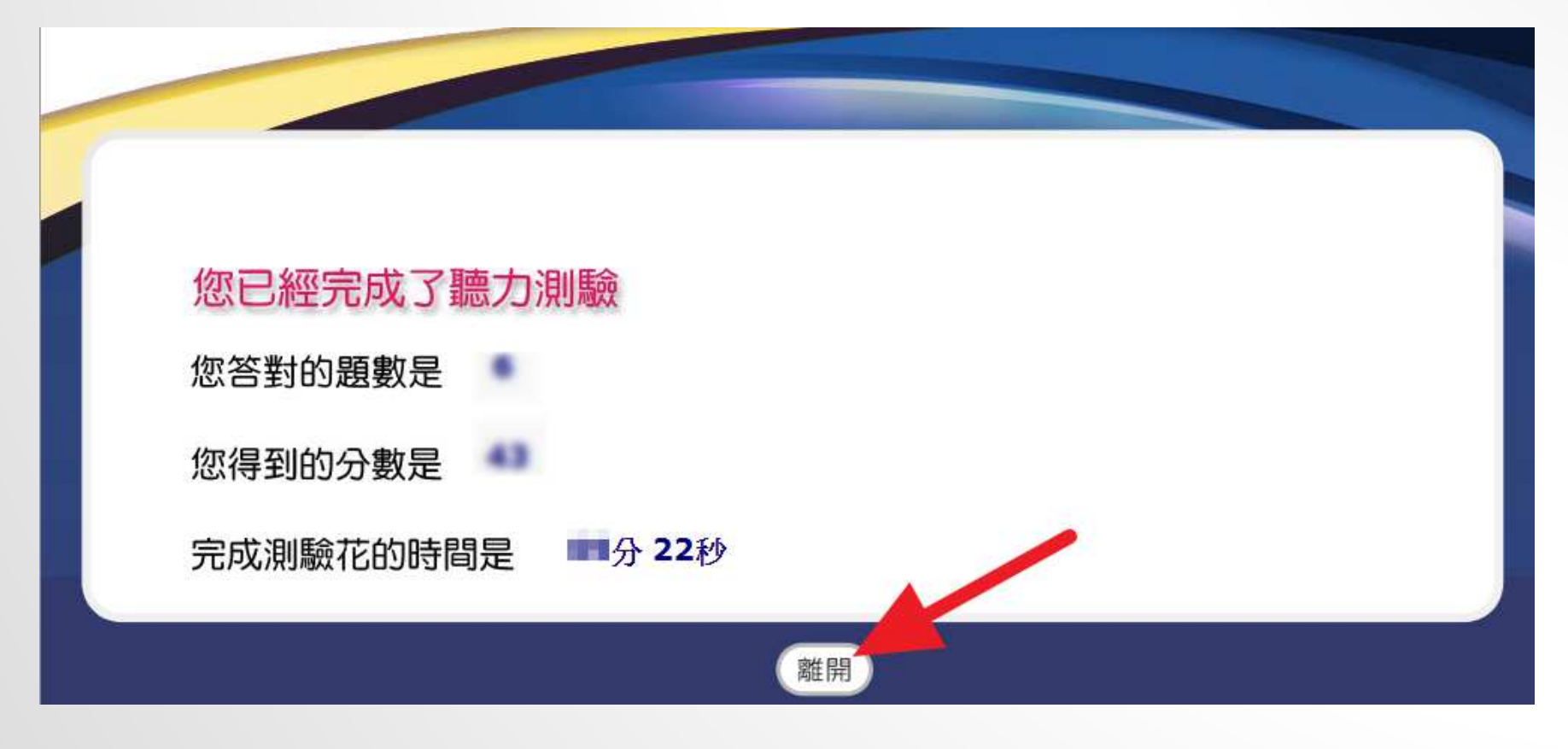

#### STEP9請接續進行「閱讀測驗」

試卷名稱: CSEPT Practice Test(大學校院英語能力測驗 模擬試題):1

| 題型 | 測驗內容 | 題數  | 配分 | 測驗時間    |
|----|------|-----|----|---------|
| 聽力 | 對話聽解 | 15題 | 2  | 聽力:20分鐘 |
| 聽力 | 短文聽解 | 10題 | -  | 閱讀:55分鐘 |
| 閱讀 | 單句填空 | 25題 | 2  | 總分:240  |
| 閱讀 | 短文填空 | 10題 |    |         |
| 閱讀 | 閱讀理解 | 25顆 |    |         |

#### STEP 10 每題勾選答案後點「下一題」

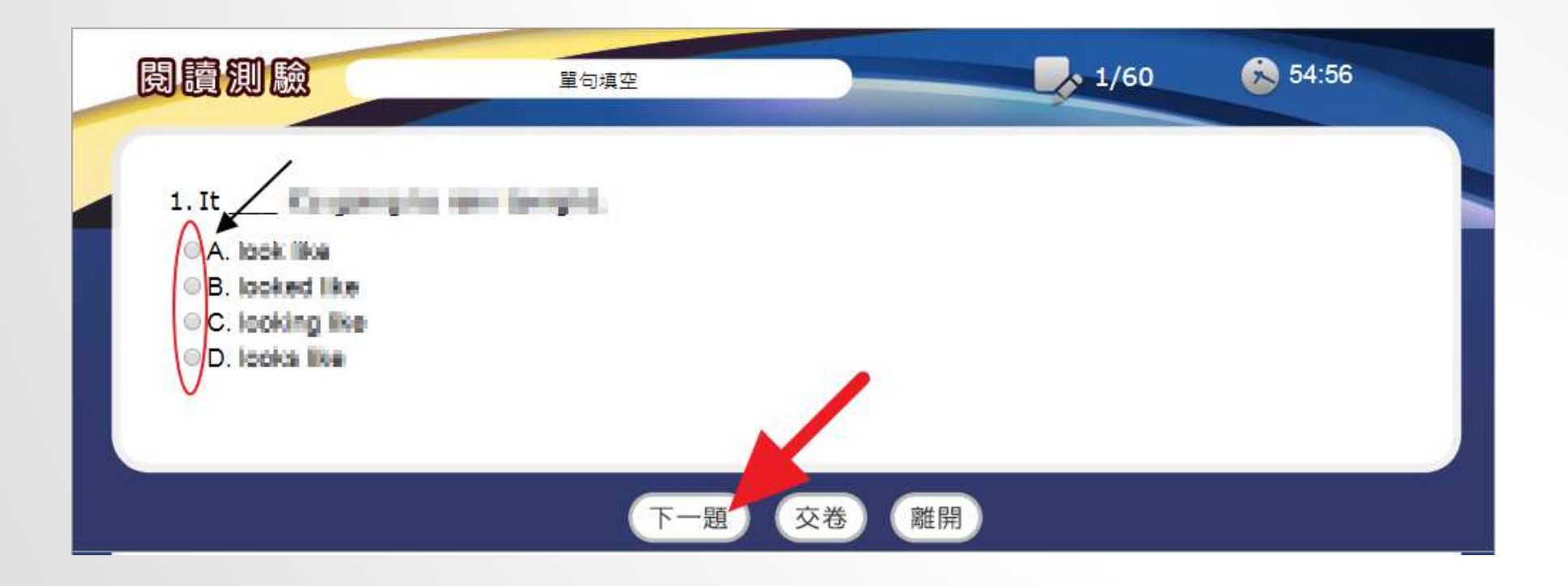

#### STEP 11「短文填空」請調整側邊捲軸以 觀看答案選項作答後,點選「下一題」

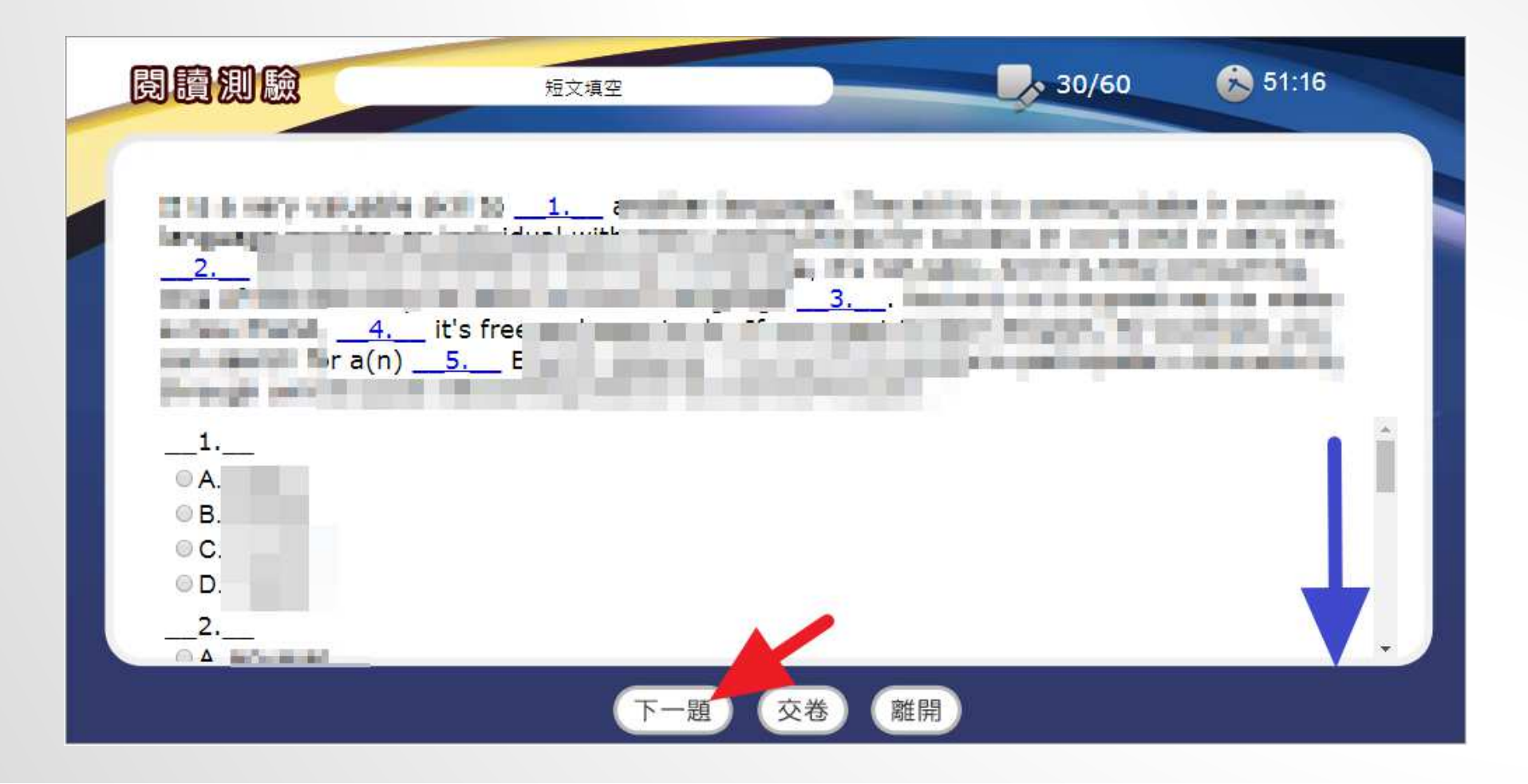

#### STEP 12 作答完成, 系統點選「您已完成 了閱讀測驗」即可點擊「離開」

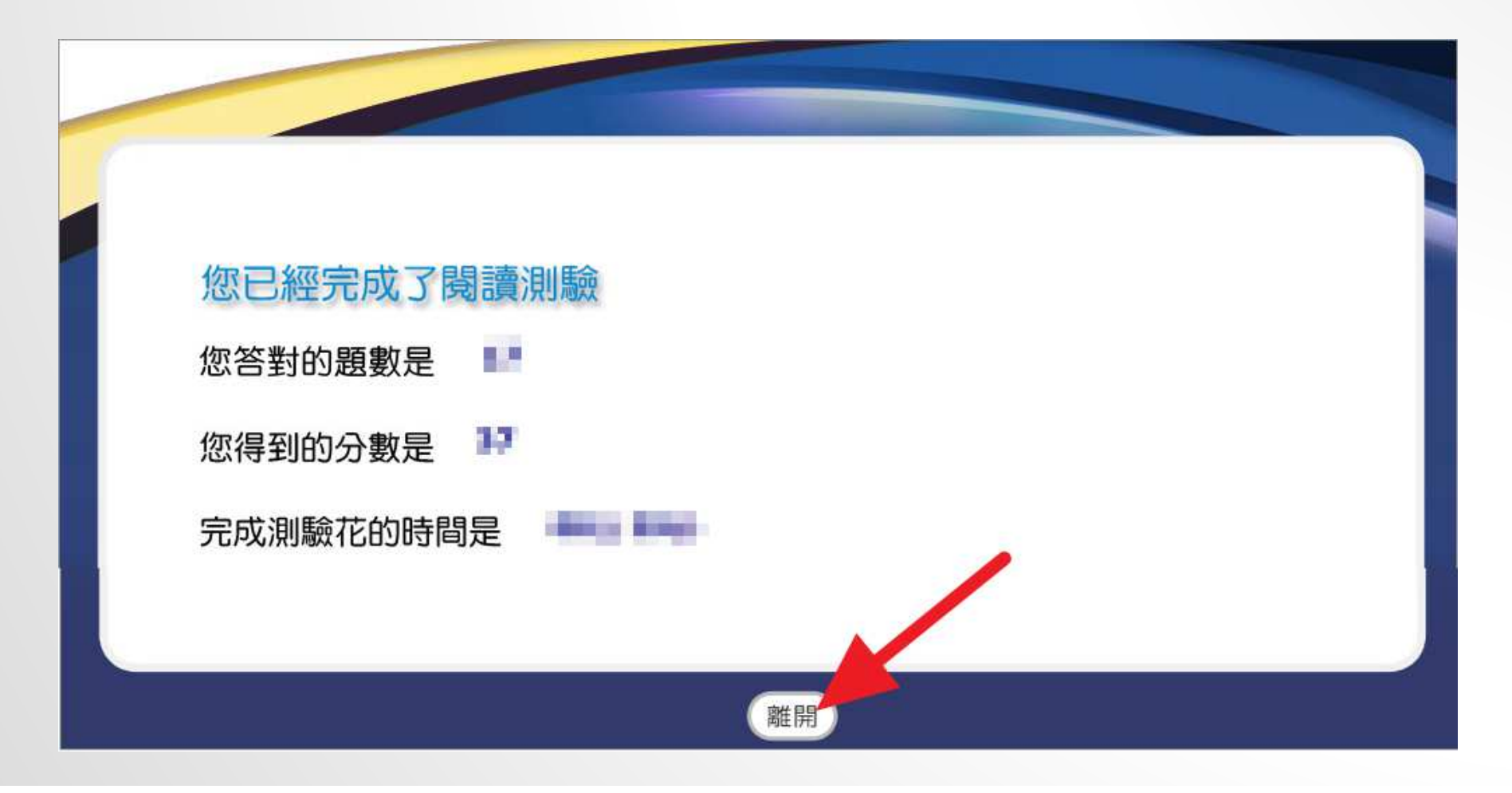

#### STEP 13 再一次點擊「離開」後,系統彈 跳視窗訊息「是否確定離開測驗?」,點擊 「確定」

| 試巻名稱:CSEPT Practice Test(大學校院英語能力測驗 模擬試題):1         題型       測驗內容       配分       測驗時間         鹽力       對話聽解       15題       -       聽力:20分鐘         聽力       短立聽解       10題       -       一         閱讀       單句填空       25題       -       總分:240         閱讀       閱讀理解       25盟       -          閱讀       閱讀理解       25盟       -         |                     | amcelearn<br>是否確定要離            | dyu.edu.tw 顯示:<br><sup>開測驗</sup> ? | ×<br>確定<br>取消 |                    |
|----------------------------------------------------------------------------------------------------|---------------------|--------------------------------|------------------------------------|---------------|--------------------|
| 語力         對話聽解         15題         -         聽力: 20分鐘           聽力         短文聽解         10題         -         閱讀: 55分鐘           閱讀         單句填空         25題         -         總分: 240           閱讀         短文填空         10題         -            閱讀         短文填空         10題         -            閱讀         閱讀理解         25題         - | 試卷名稱:CSEPT Pr<br>題型 | actice Test(大學校院英語能力測)<br>測驗內容 | 血 模擬試題) :1<br>題數                   | 配分            | 測驗時間               |
| 融力         短文算解         10題         -         簡書: 55分鐘           閱讀         単句填空         25題         -         總分: 240           閱讀         短文填空         10題         -            閱讀         短文填空         10題         -            閱讀         閱讀理解         25題         -                                                                  | 聽力                  | 對話聽解                           | 15題                                | -             | 聽力:20分鐘<br>開業,550位 |
| 閱讀         單句填空         25題         -         總分: 240           閱讀         短文填空         10題         -           閱讀         閱讀理解         25題         -                                                                                                    | 聽力                  | 短文聽解                           | 10題                                | 8             | 閱讀:55分鐘            |
| 閱讀         短文填空         10題         -           閱讀         閱讀理解         25題         -                                                                                                    | 閱讀                  | 單句填空                           | 25題                                |               | 總分:240             |
| · · · · · · · · · · · · · · · · · ·                                                                                                    | 閱讀                  | 短文填空                           | 10題                                | -             |                    |
|                                                                                                    | 閱讀                  | 閱讀理解                           | 25題                                | -             |                    |
|                                                                                                    |                     |                                |                                    |               |                    |
|                                                                                                    |                     |                                | (離開)                               |               |                    |

#### STEP 14 考場待考試題顯示空白,即可點 擊「登出」,關閉瀏覽器,完成本次測驗。

| ⑦ 我的考場 ● 尚未開放 → 考 考場名稱 應考班級 開始時間 結束時間 考試備註 建立者 狀態 |       |        |     |      | 使用說明 | 👛 帳號管理 ( | 事區 🔃 課程目錄 | 告區 🔼 學生] |
|---------------------------------------------------|-------|--------|-----|------|------|----------|-----------|----------|
| ○ 尚未開放 → 考<br>考場名稱 應考班級 開始時間 結束時間 考試備註 建立者 狀態     |       |        |     |      |      |          |           | ☆ 我的考場   |
| 考場名稱 應考班級 開始時間 結束時間 考試備註 建立者 狀態                   | 考試進行中 | 🤤 尚未開放 |     |      |      |          |           |          |
|                                                   | 考試    | 狀態     | 建立者 | 考試備註 | 結束時間 | 開始時間     | 應考班級      | 考場名稱     |
|                                                   |       |        | -   |      | -    |          |           |          |

## Q&A

Q: 答案送出後可以重新作答嗎? A: 作答原則上以一次為限, 答案送出後就不得再作答。

Q: 作答過程中因外力中斷怎麼辦? A: 重新登入再作答即可。

Q: 可以知道詳細解答嗎?

A: 在作答期間不宜公佈解答,以維持測驗公平性。

- Q: 成績不如預期,可以要求重作嗎?
- A: 本測驗僅做為英語課程分級的參考,不會影響學期成績,無須重作,並請放心。

最後叮嚀

測驗完成後 國際語言中心會根據您作答的結果 進行課程分級

日間部、四技部大一新生會進行配課, 大二以上轉學生補修大一課程的同學及進修部預修日間部的同學, 英聽課程:請依語言中心公告時程到語言中心辦理人工劃位。 英閱課程:請於開學後依所屬課程級數直接找老師加簽。 詳見國際語言中心首頁最新消息「英文及外文類課程選課公告」 **\*請注意\* 抵免後的課程無法由系統判斷自動退課** 如果您的英語課程已經抵免,請自行退選,或到國際語言中心申請退課。 進修部預修日間部英語課程,也請把進修部課程退選,以免重複修習。

如果有不清楚的地方,一定要問承辦單位。謝謝您。